## アップロードエラーの対処方法

| エラー内容                                                                                                    | 対処方法                                                                                                    |
|----------------------------------------------------------------------------------------------------|----------------------------------------------------------------------------------------------------|
|                                                                                                    | 次の方法でファイルを作成しなおしてから再度アップロードしてください。<br>※2ページ目にも詳しい手順を載せています。                                                                                                    |
| ファイルの形式または内容が異なっています。以下の原因<br>が考えられます。<br>・CSV ファイルではない<br>・タイトル行の内容が見本ファイルと異なっている<br>・ファイルの入力範囲外に文字やスペースが入っている                                                               | <ol> <li>アップロードしようとしているファイルの2行目以降、受検者データの入力されたエリアのみを全て選択し、コピーします。</li> <li>第規のアップロード用ファイル(登録の場合は mihon_Touroku.csv、<br/>検索の場合は mihon_kensaku.csv)を開き、2 行目以降に①でコピーした<br/>ものを貼り付けます。</li> <li>※1 行目の項目行は変更せず、そのままお使いください。</li> <li>「ファイル」&gt;「名前を付けて保存」を選択し、「ファイルの種類: CSV<br/>(カンマ区切り)」を指定して、名前を付けて保存します。</li> <li>④③のファイルを使用して再度ファイルをアップロードしてください。</li> </ol> |
| 「* * *」は入力必須項目です。入力してください。<br>※ * * *には「企業別受検 ID」「メールアドレス」「カナ氏名                                                                                                    | 「企業別受検 ID」「メールアドレス」「カナ氏名(姓)」「カナ氏名(名)」「受<br>検可能期間 FROM(年月日)」「受検可能期間 TO(年月日)」は全て入力<br>必須項目です。正しく入力されていることを確認してからファイルをアップ                                                                                                    |
| (妊)」がの氏石(石)」受換り能夠向下ROM(牛方石)」受<br>検可能期間TO(年月日)」が入ります。                                                                                                    |                                                                                                    |
| 受検可能期間に誤りがあります。現在日付≦受検可能期間<br>FROM≦受検可能期間 TO となるようにしてください。                                                                                                    | ・受検可能期間 FROM/TO は、本日以降の日付を設定してください。<br>・受検可能期間 TO は、受検可能期間 FROM の日付以降の日付を設定<br>してください。                                                                                                    |
| 登録済み「カナ氏名」と入力した「カナ氏名」が一致していま<br>せん。必ず同じ内容を入力してください。                                                                                                    | エラーとして表示されている企業別受検 ID は、既に別の人の氏名で登録されているため使用できません。別の ID を割り当ててファイルをアップロードしなおしてください。                                                                                                    |
| 登録済み「受検可能期間 FROM」と入力した「受検可能期間<br>FROM」が一致していません。必ず同じ内容を入力してくださ<br>い。                                                                                                    | エラーとして表示されている企業別受検 ID は既に登録されています。<br>・既に登録した受検者が含まれている場合、受検可能期間 FROM の値<br>を変更できません。受検可能期間 FROM を空欄にしてファイルをアップ<br>ロードしなおしてください。<br>・新規の受検者を登録しようとしている場合は、該当の ID は既に登録が<br>あるため使用できません。別の ID を割り当ててファイルをアップロード<br>しなおしてください。                                                                                                    |
| 受検可能期間 TO が有効な契約期間外となっています。確<br>認し、契約期間内で入力し直してください。                                                                                                    | 受検可能期間 TO の日付に、契約期間外の日付を指定しています。<br>TOP 画面に戻り、契約期間をご確認ください。(担当者の方は、管理者<br>へ契約期間を確認してください)。<br>受検可能期間 TO の日付を契約期間内の日付に変更するか、契約を更<br>新すると先の日程も設定可能となります。<br>※TOP 画面上部に「契約に関する重要なお知らせ」というリンクが表示さ<br>れている場合、リンクをクリックすると契約更新の手続きに進むことがで<br>きます。                                                                                                    |
| 「漢字氏名(※)」にパソコンの機種やメール環境により正しく<br>表示されない可能性のある文字が含まれています。入力し<br>直してください。利用できない文字の例 1. ギリシャ文字<br>2. 〇つき数字 3. 記号文字 (株)、(有)、Telなどを、一<br>文字として表す記号文字<br>※「漢字氏名」のほか、「属性」が入る場合もあります。 | エラーとして表示されている行に、登録できない文字が含まれていま<br>す。文字を修正してファイルをアップロードしなおしてください。<br><使用できない文字の例><br>・「崎」「高」などの旧字体(JIS第一水準、第二水準以外の文字)、<br>・①、②などの〇付き数字<br>・㈱、側 などの機種依存文字<br>・I、Ⅱなどのローマ数字<br>・その他、№、 瓦など                                                                                                    |
| <検索用アップロードファイル取込時のエラー><br>アップロードファイルにエラーがありました。<br>指定された受検者の情報はありません。<br>エラー内容をご確認の上、ファイルを修正して再度取込みを<br>行ってください。                                                              | エラーとして表示されている受検者の登録が見つかりません。<br>または、登録されている情報と異なります。<br>ファイルを修正の上、アップロードしなおしてください。                                                                                                    |

## ファイル再作成手順

名前を付けて保存します。

①アップロードしようとしているファイルの2行目以降、受検者データの入力されたエリアのみを全て選択し、 コピーします。

|     |       | A     | В     | C     | D     | E     | F          | G        | Н     | I        | J    | K    | L    | M   | N    | 0   | P   |
|-----|-------|-------|-------|-------|-------|-------|------------|----------|-------|----------|------|------|------|-----|------|-----|-----|
|     | 企業    | 別受検   | 氏(カナ) | 名(カナ) | 氏(漢字) | 名(漢字) | メールアド      | 受検可能期    | 受検可能期 | 受検可能期    | 受検可能 | 属性1  | 属性2  | 属性3 | 属性4  | 属性5 | 属性6 |
| 2   | 2 AAO | 00001 | ヤマダー  | タロウ   |       |       | ***@spi.ne | 20081109 |       | 20081130 |      | **大学 | 工学部  | 大阪  | 技術職  | 1   |     |
|     | 3 AAO | 00002 | エスピー  | ハナコ   |       |       | ***@spi.ne | 20081109 |       | 20081130 |      | **大学 | 理工学部 | 東京  | 技術職  |     |     |
| - 4 | AAO   | 00003 | エスピー  | コウター  |       |       | ***@spi.ne | 20081109 |       | 20081130 |      | **大学 | 工学部  | 大阪  | 技術職  |     |     |
| 5   | 5 AAO | 00004 | エスピー  | ヨシコ   |       |       | ***@spi.ne | 20081109 |       | 20081130 |      | **大学 | 文学部  | 名古屋 | スタッフ |     |     |
| 6   | ) AAO | 00016 | ヤマダ   | ジロウ   |       |       | ***@spi.ne | 20081109 |       | 20081130 |      | **大学 | 商学部  | 東京  | スタッフ |     |     |
|     | 7     |       |       |       |       |       |            |          |       |          |      |      |      |     |      |     |     |
| 8   | 3     |       |       |       |       |       |            |          |       |          |      |      |      |     |      |     |     |
|     | 1     |       |       |       |       |       |            |          |       |          |      |      |      |     |      |     |     |

②新規のアップロード用ファイル(登録の場合は mihon\_Touroku.csv、検索の場合は mihon\_kensaku.csv)を開き、
 2 行目以降に①でコピーしたものを貼り付けます。

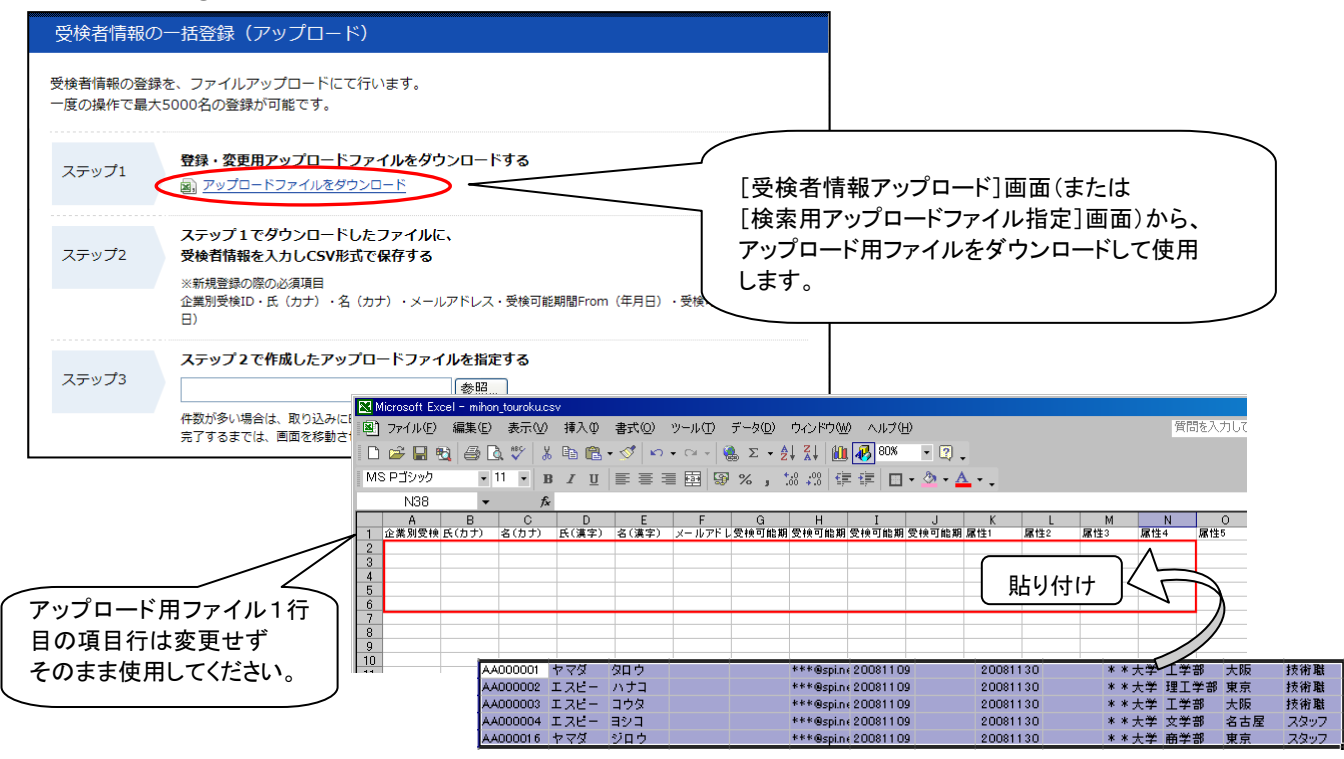

③「ファイル」>「名前を付けて保存」を選択し、「ファイルの種類:CSV(カンマ区切り)」を指定して、

| 名前を付けて保存   | ?×                                                                                               |
|------------|--------------------------------------------------------------------------------------------------|
| 保存先型:      | 💼 学生リスト 💽 🦕 🔹 🔯 🗮 🗸 🕐 🎟 • ツール(1) •                                                               |
| 履歴         |                                                                                                  |
| ۲۲ ドキュメント  |                                                                                                  |
| デスクトップ     | CSV(カンマ区切り)(*csv)<br>を選択                                                                         |
| *<br>お気に入り |                                                                                                  |
|            | ファイル名(W)     20081010応募者リスト.csv      (保存⑤)       ファイルの種類(T):     CSV (カンマ区切り) (*.csv)      キャンセル |

④ ③で保存したファイルを使用して再度ファイルのアップロードをお試しください。